#### Pas à pas Appairage Répéteur wifi

#### Etape 1 :

Sortir toutes les pièces de la boîte :

- 1 Mode d'emploi en anglais :
- 1 Câble RJ45 noir
- 1 Renfort entre les antennes
- 2 antennes
- 2 Colliers de serrage pour fixer autour d'un poteau ou d'un arbre
- 1 Prise d'alimentation à relier au câble
- 4 Vis et 4 chevilles dans la boîte pour installation + durable

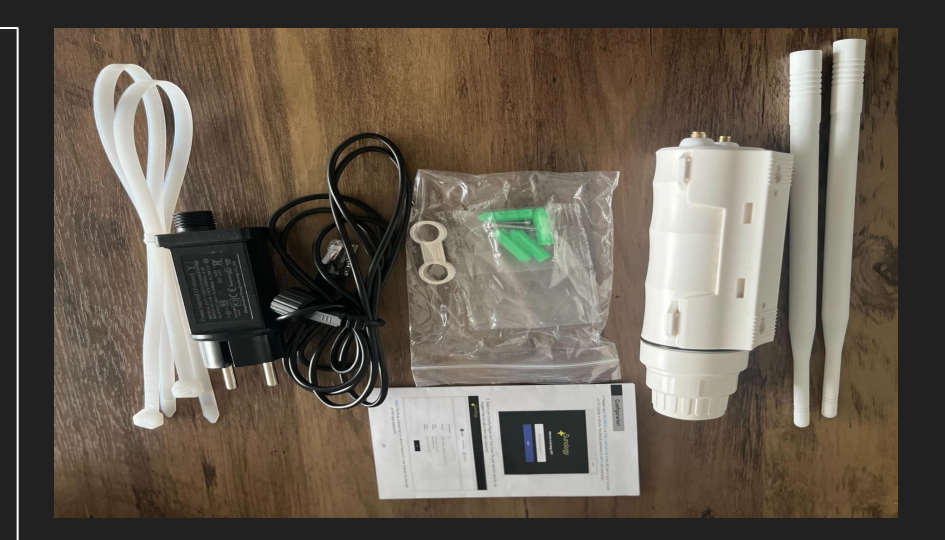

#### Etape 2 :

Viser les 2 antennes sur la base du répéteur

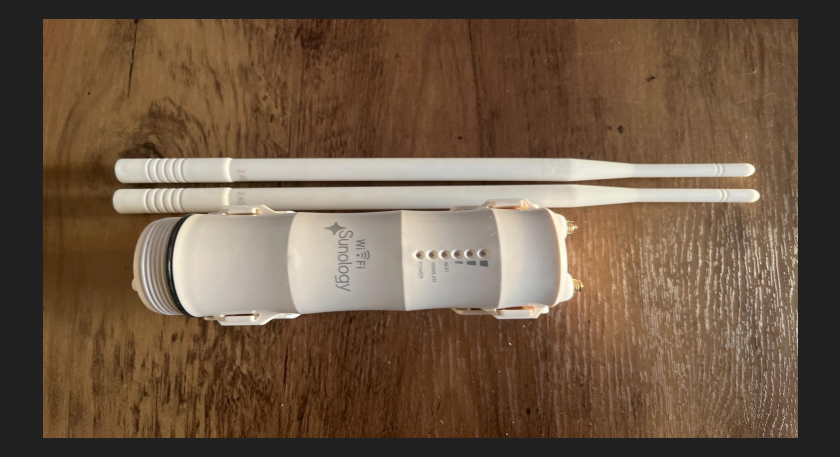

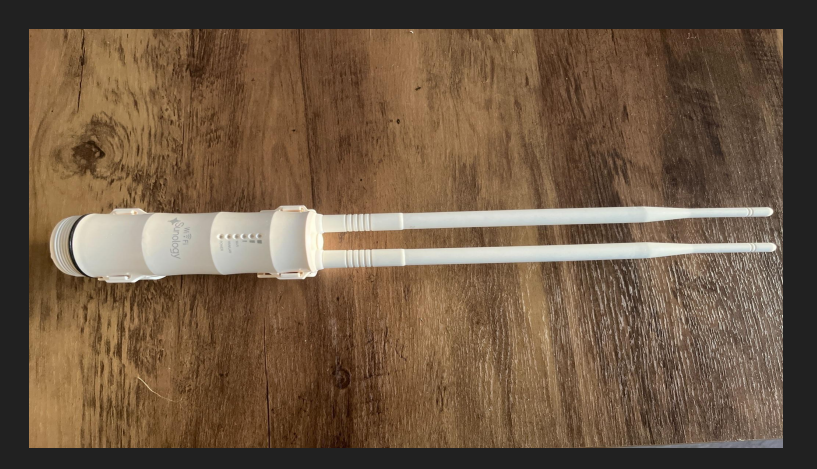

#### Etape 3 :

Passer le renfort entre les deux antennes afin de renforcer les antennes face au vent ou aux intempéries

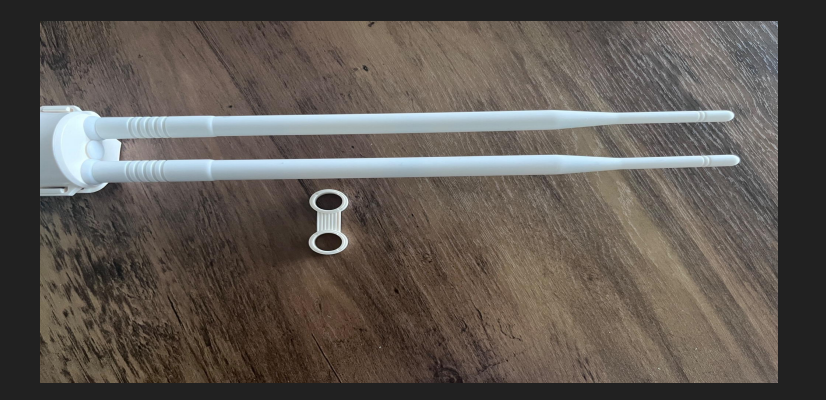

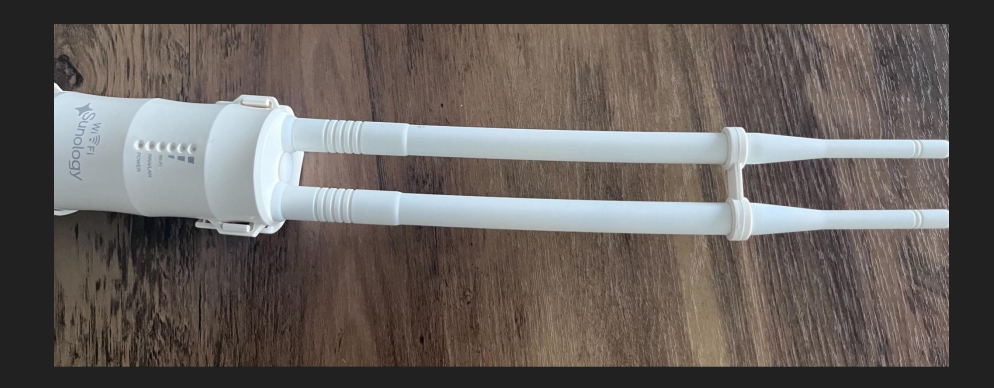

#### Etape 4 :

Dévisser le bas du répéteur et enlever le bouchon, la douille et le disque en caoutchouc

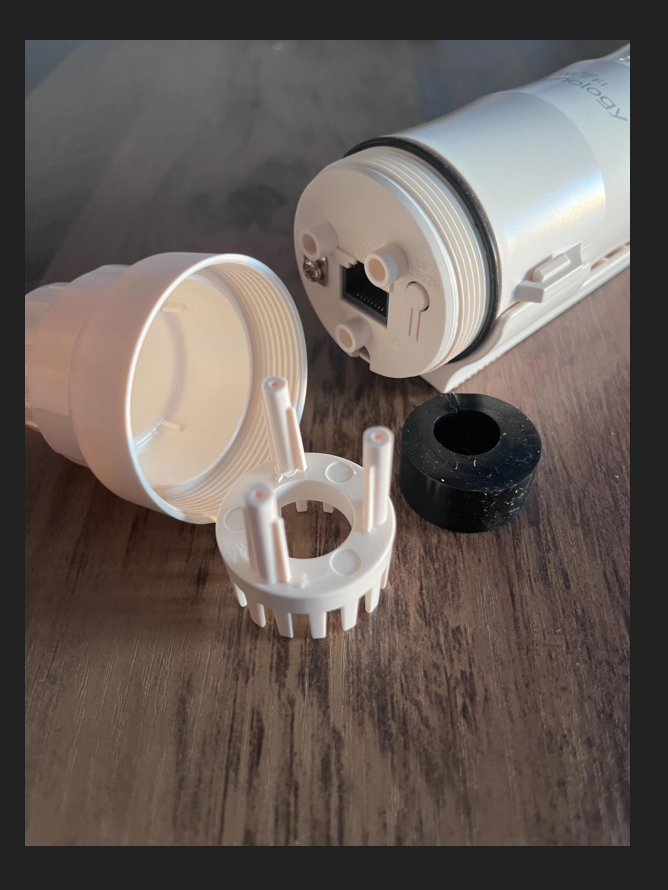

#### Etape 5 :

Passer dans un premier temps le câble de connexion dans le bouchon, ensuite dans le disque en caoutchouc et dans la douille blanche

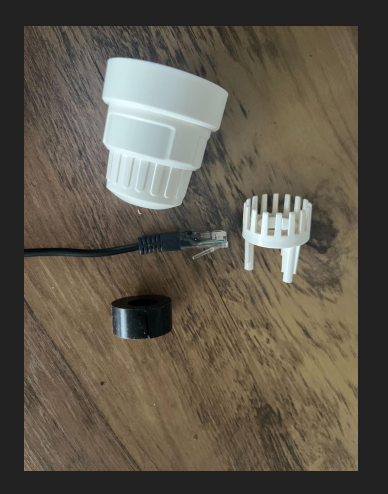

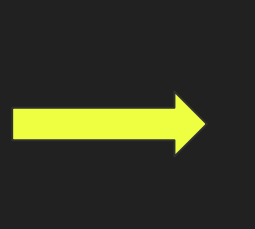

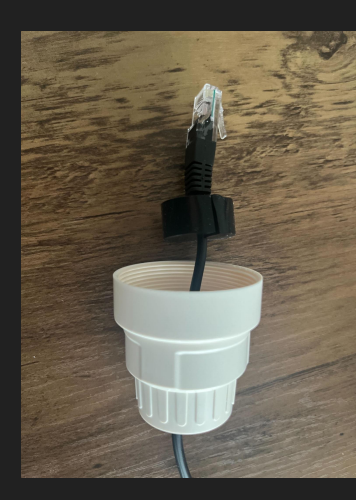

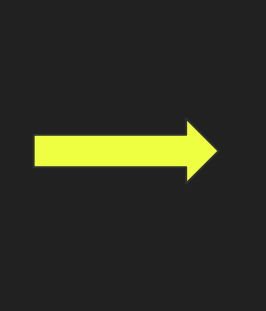

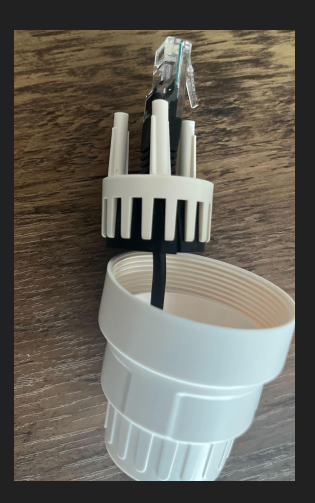

#### Etape 6 :

Insérer les ergots dans les espaces réservés sur la base du répéteur wifi et visser de nouveau le bouchon.

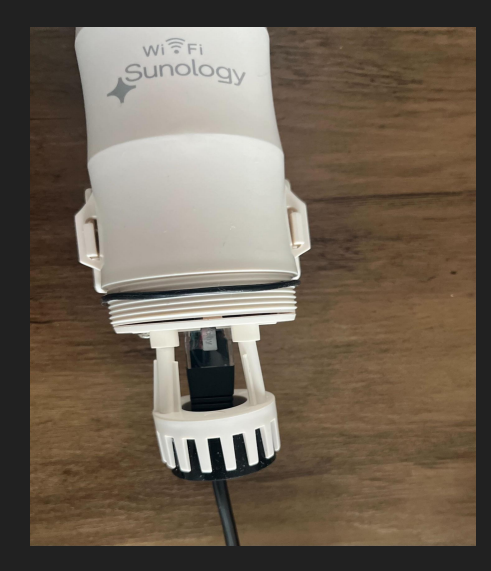

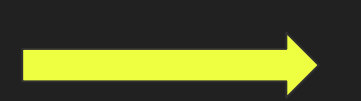

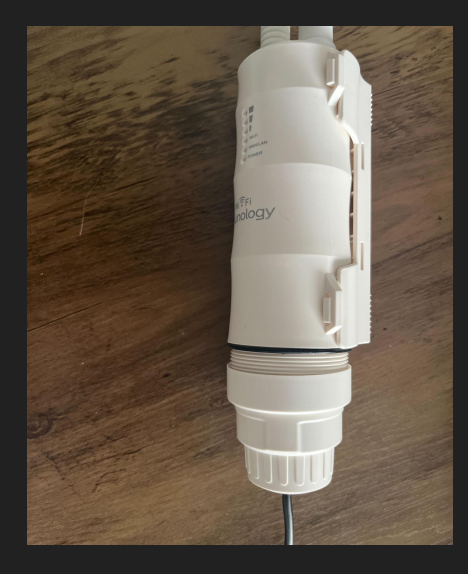

#### Etape 7:

Enfoncer le câble noir et visser la douille sur le bloc secteur, puis brancher la prise secteur.

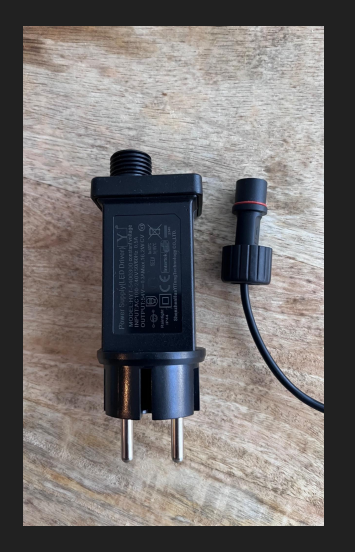

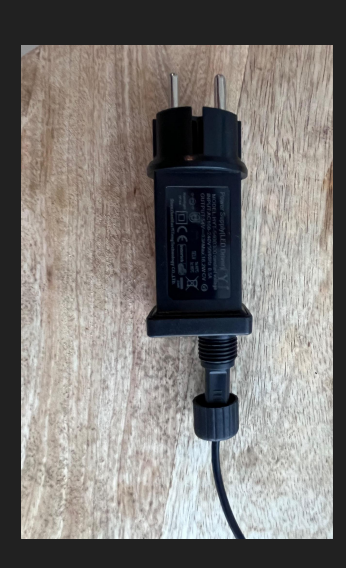

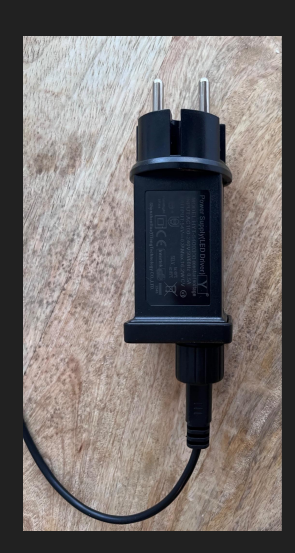

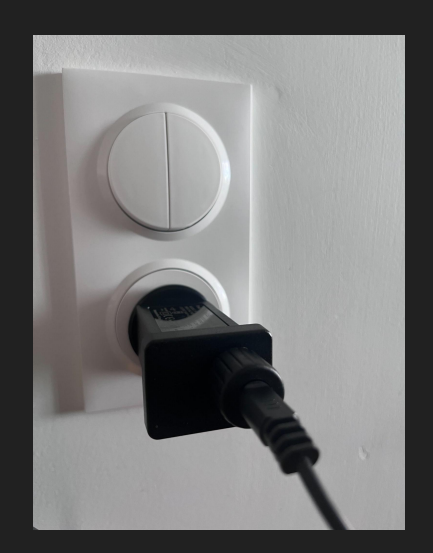

#### Etape 8:

Brancher le répéteur

Le bouton power ainsi que le signal wifi doivent s'allumer en bleu.

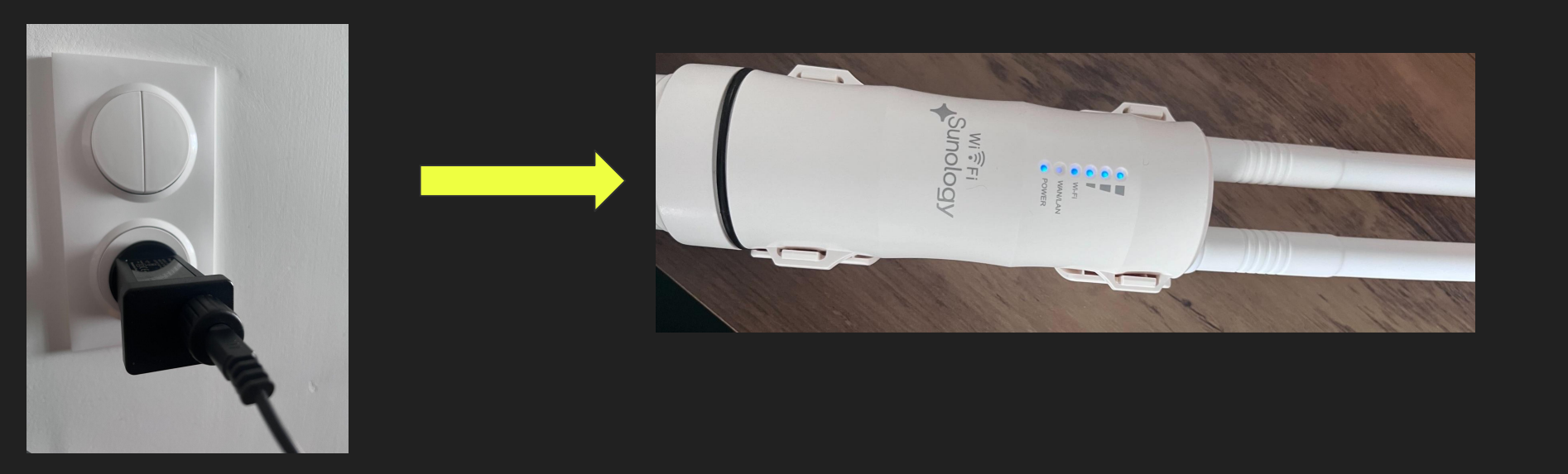

Étape 9 : Se munir d'un téléphone ou d'ordinateur pour le paramétrage :

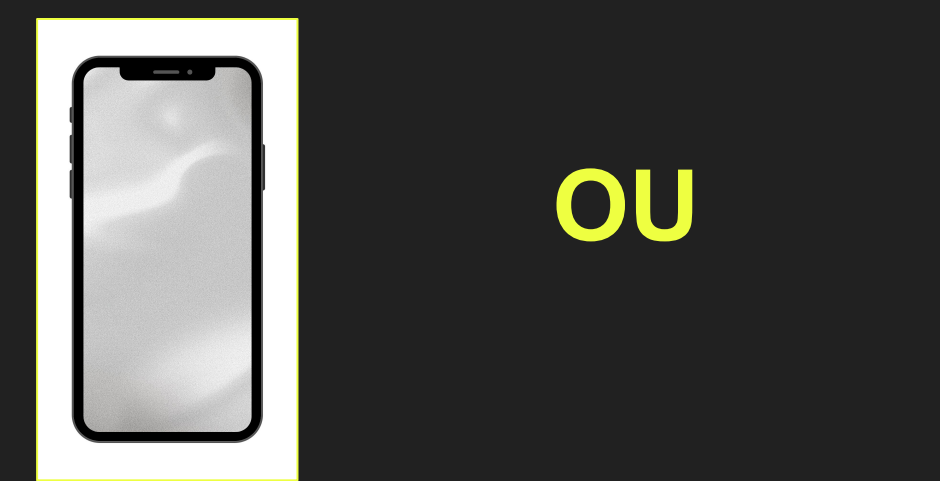

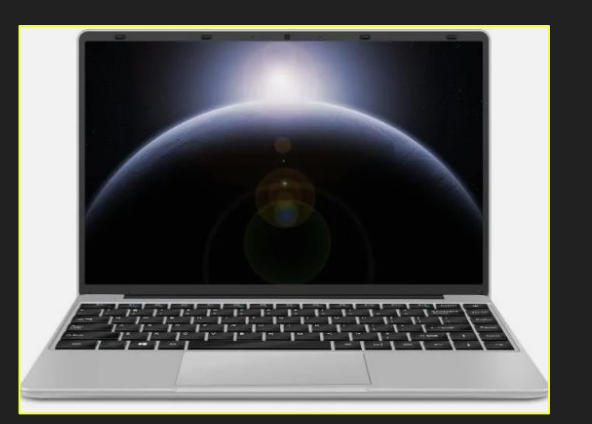

#### Etape 10:

- Sélectionner le répéteur wifi dans les paramètres wifi du téléphone ou de votre ordinateur.
- Il est nommé de la manière suivante : SUNOLOGY \_XXXX (mélange de lettres et de chiffres)

| 11:23    |         | •11 5G 🔲         |
|----------|---------|------------------|
| Kéglages | Wi-Fi   | Modifier         |
|          |         |                  |
| Wi-Fi    |         |                  |
|          |         |                  |
| RÉSEAUX  |         |                  |
| D2L_053′ | 14D84F3 | 🔒 🤝 🚺            |
| Sunology |         | 🔒 🗢 🚺            |
| SUNOLO   | GY_C0A1 | <del>?</del> (j) |
| Autre    |         |                  |
|          |         |                  |

| <b>1</b> 🔉 🛞 🗩                                | (î• |
|-----------------------------------------------|-----|
| Wi-Fi                                         |     |
| Réseau non sécurisé                           | ▲   |
| Réseaux préférés<br>Sunology<br>SUNOLOGY_C0A1 |     |
| Autres réseaux                                | >   |
| Préférences Réseau                            |     |

#### Etape 11:

Si cette page ne s'ouvre pas d'elle-même vous pouvez y accéder en tapant "netlogin.link" dans votre barre d'adresse

La page de paramétrage va s'ouvrir:

Entrer le code secret par défaut : admin

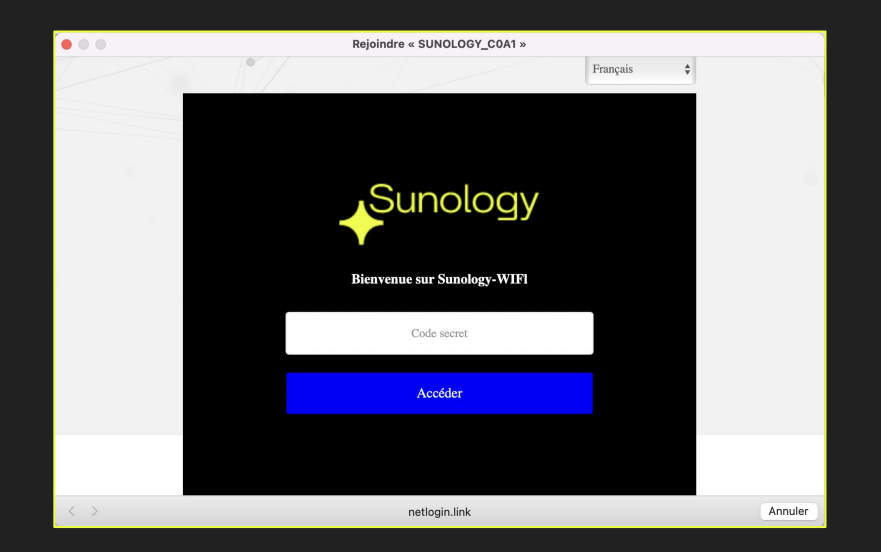

#### Etape 12 :

- Sélectionner le fuseau horaire de Paris et personnaliser ensuite le mot de passe.
- Le nouveau mot de passe doit contenir minimum 6 caractères, composé de chiffres, des lettres minuscules et des lettres majuscules.
- Cliquer ensuite sur le bouton "Suivant"

| Rejoindre « SUNOLOGY_COA1 » |                                                          |         |  |  |  |  |
|-----------------------------|----------------------------------------------------------|---------|--|--|--|--|
|                             |                                                          |         |  |  |  |  |
| B Systèr                    | me Réseau                                                |         |  |  |  |  |
|                             |                                                          |         |  |  |  |  |
| Pays/région                 | Europe 💠                                                 |         |  |  |  |  |
| Heure                       | (UTC+01:00) Paris, Amsterdam, Berlin, Berne, Rome, Ste 💠 |         |  |  |  |  |
| Mot de passe<br>admin       | ······                                                   |         |  |  |  |  |
| Confirmer Mot De<br>Passe   | ······                                                   |         |  |  |  |  |
|                             | Suivant                                                  |         |  |  |  |  |
| < >                         | netlogin.link                                            | Annuler |  |  |  |  |

#### Etape 13 :

Faire la connexion entre le réseau wifi et le répéteur wifi

Partie 1 : Informations sur le réseau sans fil supérieur

• Mettre le mot de passe du wifi de votre domicile

Partie 2 : Informations sur le réseau sans fil de cet appareil

- Modifier le nom du réseau 2.4 G et mettre le nom qui s'affiche en haut de la fenêtre (nom du répéteur wifi)
- Saisir le mot de passe créé dans l'étape 11
- Et cliquer ensuite sur "Enregistrer"

| • • • |                             | Rejoindre « SUNOLOGY_COA1 »                         |                |        |  |  |
|-------|-----------------------------|-----------------------------------------------------|----------------|--------|--|--|
|       | Nom du réseau<br>parent     | Sunology                                            |                |        |  |  |
|       | Mot de passe<br>supérieur   | ******                                              | <del>بدر</del> |        |  |  |
|       | Informations sur le rése    | Informations sur le réseau sans fil de cet appareil |                |        |  |  |
|       | Type connexion              | WISP-Recommander                                    | \$             |        |  |  |
|       | 2.4G nom du<br>réseau       | SUNOLOGY_C0A1                                       |                |        |  |  |
|       | Type cryptage               | WPA2-PSK(Recommander)                               | \$             |        |  |  |
|       | 2.4G mot de passe<br>réseau | *******                                             | <b>۲۰۰</b> ۴   |        |  |  |
|       | _                           |                                                     |                |        |  |  |
|       |                             | Précédent Enregistrer                               |                |        |  |  |
| < >   |                             | netlogin.link                                       |                | Annule |  |  |

#### Etape 14 :

- Un page de chargement s'affiche sur l'écran. Laisser le chargement se faire à 100%
- Consulter ensuite les paramètres wifi de l'ordinateur ou de votre téléphone et sélectionner le nom du répéteur, ensuite cliquer dessus pour vous connecter

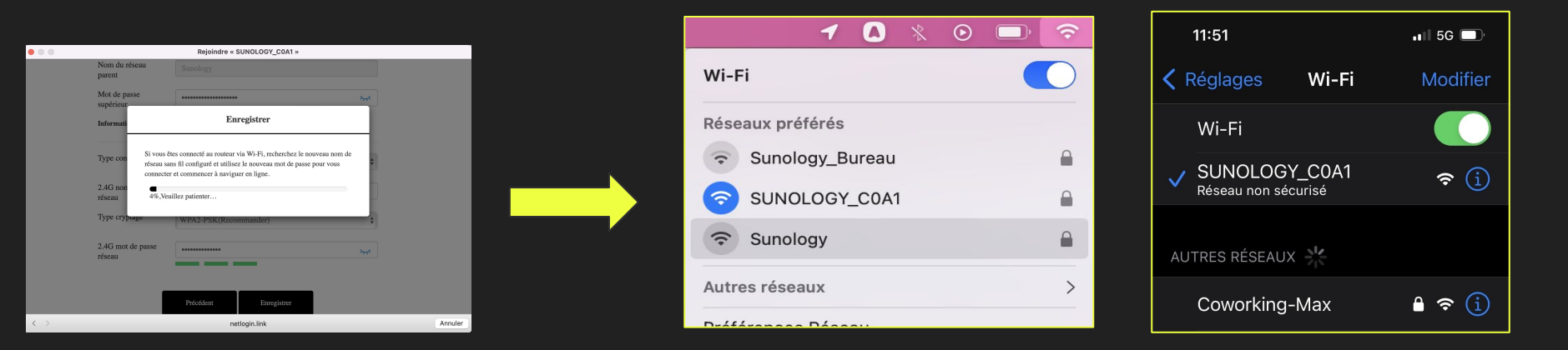

Si vous rencontrez un problème d'appairage avec le wifi domestique :

Appuyer pendant 8 secondes sur le bouton reset (au bas du répéteur, sous la douille) pour relancer réinitialiser le réseau

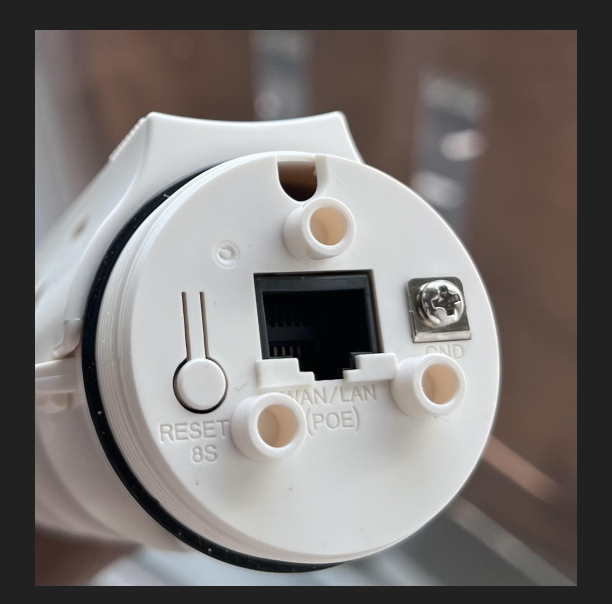